# A. PROSEDUR PENGISIAN LKD UNTUK DOSEN

 Unduh file master BKD Individu update November 2017 dari laman web LPMAI (<u>https://usd.ac.id/lembaga/lpmai/bkd/</u>)

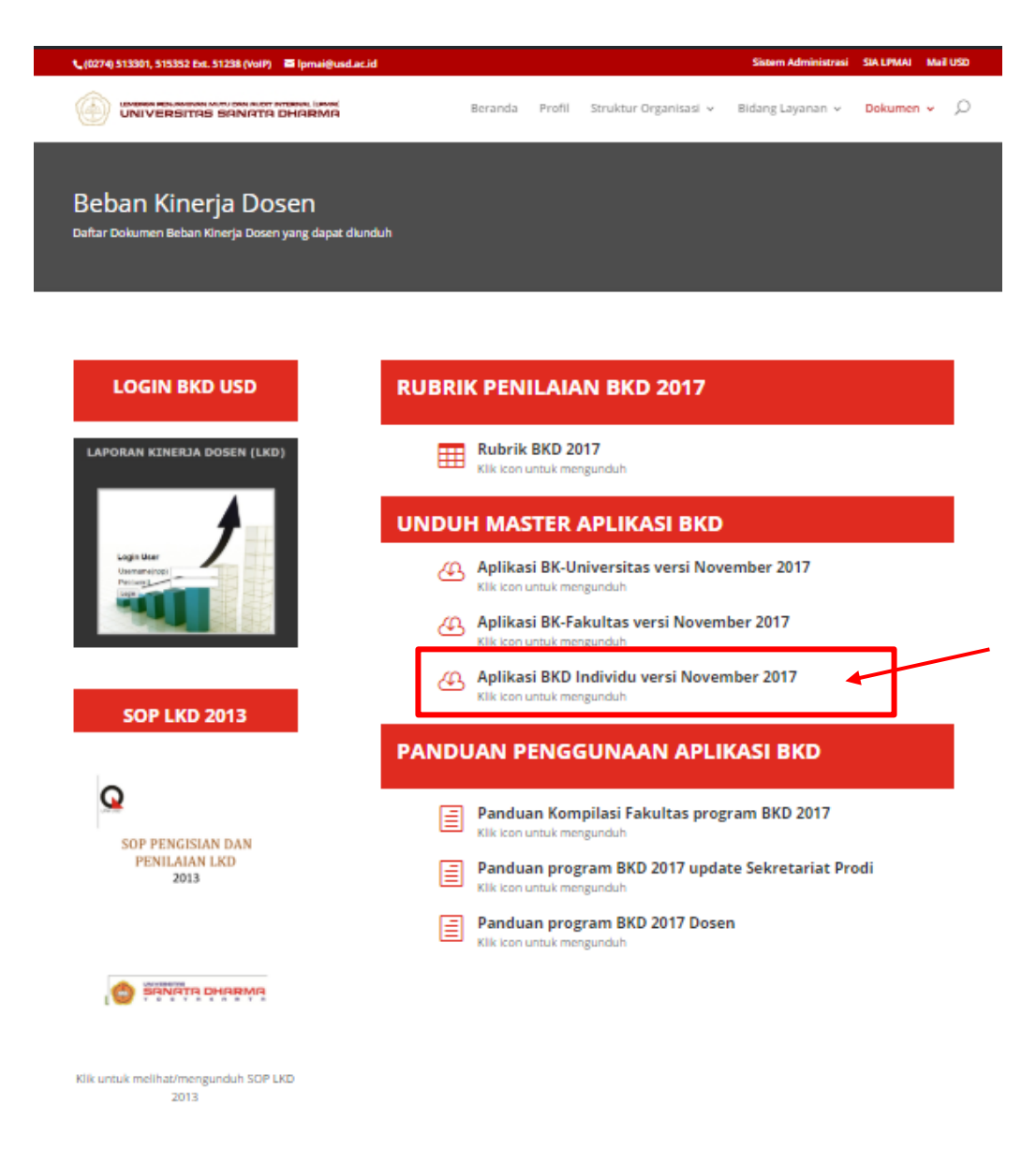

2. Simpan file yang sudah diunduh, kemudian ekstrak file tersebut.

| I-BKD-Individu-November-2017.zip       7/13/2018 12:00 PM       WinRAR ZIP archive       6,429 KB         Open       Extract files       Extract files       Extract Here | Name                         |              | Date modified         | Туре               | Size     |
|----------------------------------------------------------------------------------------------------|------------------------------|--------------|-----------------------|--------------------|----------|
| Open<br>Extract files<br>Extract Here                                                                                                    | 🗎 1-BKD-Individu-November-20 | )17.zip      | 7/13/2018 12:00 PM    | WinRAR ZIP archive | 6,429 KB |
| Extract files<br>Extract Here                                                                                                    |                              | Open         |                       |                    |          |
| Extract Here                                                                                                    |                              | ) Extract fi | les                   |                    |          |
|                                                                                                    |                              | 🗎 Extract H  | lere                  |                    |          |
| Extract to 1-BKD-Individu-November-2017                                                                                                    |                              | 🗎 Extract to | o 1-BKD-Individu-Nove | ember-2017\        |          |

File hasil ekstrak:

| Name                               | Date modified      | Туре               | Size     |
|------------------------------------|--------------------|--------------------|----------|
| 📙 1 BKD Individu November 2017 🗲 🗕 | 2/9/2018 8:00 AM   | File folder        |          |
| 1-BKD-Individu-November-2017.zip   | 7/13/2018 12:00 PM | WinRAR ZIP archive | 6,429 KB |

 Setelah berhasil di ekstrak, jalankan aplikasi BKD dengan nama "PROGRAM\_BKD\_14\_NOV\_2017.exe" yang ada di dalam folder hasil ekstrak.

| Name                        | Date modified      | Туре        | Size      |
|-----------------------------|--------------------|-------------|-----------|
| DATA_BKD_14_NOV_2017.ext    | 11/13/2017 9:55 PM | EXT File    | 1,682 KB  |
| PROGRAM_BKD_14_NOV_2017.exe | 11/13/2017 9:55 PM | Application | 12,833 KB |

Tampilan setelah file aplikasi BKD dijalankan.

| BKD |               |
|-----|---------------|
|     | Login         |
|     | Nama<br>V     |
|     | Password      |
|     | Simpan Keluar |

- 4. Silakan isi Nama dan Password pada form login BKD dengan format berikut:
  - Nama = NPP Password = 12345

Contoh pengisian

| Login          |                |    |
|----------------|----------------|----|
| Nama<br>P.2431 | Isi dengan NP  | 2  |
| Password       | Isi dengan 123 | 45 |

Setelah Nama dan Password di isi, silakan tekan tombol "Simpan"

 Setelah berhasil login, maka langkah pertama adalah melakukan Input data Identitas Perguruan Tinggi.

| nformasi                   | KD BKD                               |
|----------------------------|--------------------------------------|
| ilahkan input data lembagi | identitas perguruan tinggi           |
| Y                          | Jenis Perguruan Tinggi UNIVERSITAS 🗸 |
|                            | Nama Perguruan Tinggi                |
| OK                         | * Contoh : UNIVERSITAS NEGERI MALANG |
|                            | Nama Rektor                          |
|                            | Nama Fakultas                        |
|                            | Nama Dekan                           |
|                            | Nama Jurusan/Prodi                   |
|                            | Nama Ketua Jurusan/Prodi             |
|                            | Insert Logo                          |
|                            | Simpan Data                          |
|                            |                                      |
|                            |                                      |

Contoh pengisian data Identitas Perguruan Tinggi

| Jenis Perguruan Tinggi | UNIVERSITAS ~                                            |
|------------------------|----------------------------------------------------------|
| Nama Perguruan Tinggi  | UNIVERSITAS SANATA DHARMA                                |
|                        | * Contoh : UNIVERSITAS NEGERI MALA                       |
| Nama Rektor            | Drs. Johanes Eka Priyatma, M.Sc., Ph.E                   |
| Nama FAKULTAS          | FAKULTAS KEGURUAN DAN ILMU PE                            |
| Nama Dekan             | Rohandi, Ph.D.                                           |
| Nama JURUSAN/PRODI     | PENDIDIKAN BAHASA INGGRIS                                |
| Nama Ketua Jurusan/Pro | di Yohana Veniranda, S.P <mark>id., M.Hum., Ph.</mark> I |
| Insert Logo            |                                                          |
| Simper Data            | ares SPANATA                                             |

### Catatan:

- a. Pastikan bahwa seluruh baris telah terisi dengan benar.
- b. Kesalahan dalam pengisian tahun akademik dapat berakibat kesalahan dalam rekapitulasi yang merugikan dosen ybs.
- c. Pada Nama Perguruan Tinggi isikan: UNIVERSITAS SANATA DHARMA
- d. Nama Pejabat ditulis lengkap beserta gelarnya.
- e. Logo PT dapat diunduh dari laman web LPMAI
- Setelah berhasil mengisi identitas perguruan tinggi, selanjutnya isikan data Identitas yang ada pada menu No.1 IDENTITAS

| BKD        |                                                                           |
|------------|---------------------------------------------------------------------------|
| And Shares | LAPORAN KINERJA DOSEN VERSI 14 NOVEMBER 2017<br>UNIVERSITAS SANATA DHARMA |
| 1          | DENTITAS                                                                  |
| 2          | KINERJA BIDANG PENDIDIKAN                                                 |
| 3          | KINERJA BIDANG PENELITIAN                                                 |
| 4          | KINERJA BIDANG PENGABDIAN MASYARAKAT                                      |
| 5          | KINERJA PENUNJANG LAINNYA                                                 |
| 6          | KEWAJIBAN KHUSUS                                                          |
| 7          | 📘 🖻 CETAK RENCANA DAN LAPORAN BKD                                         |
| 8          | 🕨 KESIMPULAN DAN CETAK LAPORAN WAJIB KHUSUS                               |
| 9          | SETTING DATA                                                              |
| 10         | keluar                                                                    |
|            |                                                                           |
|            | Nama : Tahun Akademik :                                                   |
|            | Semester :                                                                |

Klik, menu IDENTITAS hingga muncul tampilan seperti berikut:

| IDENTITAS DOSEN |                 |              |
|-----------------|-----------------|--------------|
|                 | IDENTITAS DOSEN |              |
| No. Sertifikat  |                 | î            |
| NIP/No. Kepeg   | NIDN            |              |
| Nama            |                 |              |
| Gelar Depan     | Gelar Belakang  |              |
| Alamat PT       |                 |              |
| Jab. Fungsional | ∽ Golongan      |              |
| Tanggal Lahir   | ▼ Tempat Lahir  |              |
| Pendidikan S1   |                 | •            |
| Pendidikan S2   |                 | $\mathbf{O}$ |
| Pendidikan S3   |                 | •            |
| Jenis           |                 | ~            |
| Bidang Ilmu     |                 |              |
| Asesor 1        |                 | · · ·        |
| Simpan          |                 |              |

#### Catatan:

- a. Pastikan bahwa seluruh baris telah terisi dengan benar.
- b. Kesalahan dalam pengisian jenis, tahun akademik dan semester dapat berakibat kesalahan dalam rekapitulasi yang merugikan dosen ybs.
- c. No. Sertifikat diisikan sesuai dengan Sertifikat Pendidik, kemudian file scan sertifikat diunggah dengan menekan 🕥 tombol

- d. NIP/No. Kepeg diisi angka saja (misal NPP P.2431, maka NIP diisi 2431)
- e. NAMA ditulis tanpa gelar karena gelar depan dan belakang diisikan pada kolom yang sudah tersedia.
- f. Pada alamat PT isikan: JL. AFFANDI, MRICAN, CT, DEPOK, SLEMAN, YOGYAKARTA
- g. Pada bagian Pendidikan (S1, S2, S3) silakan diisi sesuai dengan Ijazah yang dimiliki. File scan ijazah kemudian diunggah dengan menekan fombol

| Pendidikan S1 |  |
|---------------|--|
| Pendidikan S2 |  |
| Pendidikan S3 |  |

 h. Jenis dipilih yang sesuai dengan status Anda. (dosen biasa, professor, Dosen dengan tugas tambahan dan Profesor dengan tugas tambahan.

| Jenis       |                                                        | $\sim$ |
|-------------|--------------------------------------------------------|--------|
| Bidang Ilmu | DOSEN BIASA<br>PROFESOR<br>DOSEN DENGAN TUGAS TAMBAHAN |        |
| Asesor 1    | PROFESOR DENGAN TUGAS TAMBAHAN                         |        |

*i.* Pilih Asesor sesuai dengan Mapping yang sudah ada pada laman web LPMAI (<u>https://usd.ac.id/lembaga/lpmai/bkd/</u>). Mohon untuk tidak menginput Nama Asesor manual, namun cukup klik angka 1 atau 2 yang ada, kemudian pilih asesor.

| Asesor 1 | 1 |
|----------|---|
| Asesor 2 | 2 |

| 🥟 ID         | ENTITAS ASESOR                      |                             | – 🗆 X                               |
|--------------|-------------------------------------|-----------------------------|-------------------------------------|
|              | IDE                                 | ENTITAS ASESOR 1            |                                     |
| Kata<br>Kusv | kunci pencarian<br>vandono <b>1</b> | Cari 2                      |                                     |
| No.          | Nama Asesor                         | Institusi                   | Bidang Ilmu                         |
| ▶ 1          | Paulus Kuswandono, S.Pd., M.Ed.     | Universitas Sanata Dharma 3 | Pendidikan Bahasa (dan Sastra) Ingg |
|              | 4                                   |                             |                                     |
| Pili         | h Asesor                            |                             |                                     |

j. Tahun akademik dan semester dipilih yang sesuai

| Tahun Akademik 🗸 🗸 🗸 | Semester | ~ |
|----------------------|----------|---|
|----------------------|----------|---|

- k. Email diisi dengan email yang aktif.
- *l.* Pada bagian KTP, silakan unggah file scan KTP dengan cara menekan tombol
- m. Unggah Foto dengan menekan tombol Upload Foto

Upload Foto

n. Sesudah semua diisi maka klik pada tombol Simpan

Contoh isian menu IDENTITAS

|                 | IDENTI               | TAS DOSEN         | (100 marks)     |   |                          |
|-----------------|----------------------|-------------------|-----------------|---|--------------------------|
| No. Sertifikat  | 14103319301208       |                   | 0               |   |                          |
| NIP/No. Kepeg   | 2431                 | NIDN              | 0304128303      |   |                          |
| Nama            | PREYATNO ARDI        |                   | N               |   |                          |
| Gelar Depan     |                      | Gelar Belakang    | S.Pd., M.Hum.   | 1 |                          |
| Alamat PT       | 3L. AFFANDI MRICAN T | ROMOL POS 29 YO   | GYAKARTA 55002  | 1 |                          |
| Jab. Fungsional | Lektor v             | Golongan          | me              |   | Unggah File dalam format |
| Tanggal Lahir   | 04/12/1983 +         | Tempat Lahir      | BANTUL          | / | file .JPG / .PDF         |
| Pendidikan 51   | PENDIDIKAN BAHASA    | INGGRIS, UNIVERSI | TAS SANATA CO   |   |                          |
| Pendidikan S2   | INGGRIS UNIVERSITAS  | KATOLIK INDONES   | IA ATMA JAYA    |   |                          |
| Pendidikan 53   |                      |                   | 0               |   |                          |
| Jenis           | DOSEN DENGAN TUGA    | S TAMBAHAN        |                 |   |                          |
| Bidang Ilmu     | BAHASA (DAN SASTRA   | ) INGGRUS         |                 |   |                          |
| Asesor 1        | t Paulus Kuswandon   | o. S.Pd., M 9909  | 123510825810376 |   |                          |

#### Hasil isian identitas dosen

| Pendidikan S2  | INGGRIS UNIVERSITAS KATOLIK INDONESIA |              |   |
|----------------|---------------------------------------|--------------|---|
| Pendidikan S3  |                                       | 0            |   |
| Jenis          | DOSEN DENGAN TUGAS TAMBAHAN           |              | ~ |
| Bidang Ilmu    | BAHASA (DAN SASTRA) INGGRIS           |              |   |
| Asesor 1       | 1 Pau Informasi X                     | 510825810376 |   |
| Asesor 2       | 2 Drs.                                | 511118310375 |   |
| No. HP         | 085643 Data telah disimpan            |              |   |
| Tahun Akademil | к 2017/20<br>ОК                       | anjil        | ~ |
| Email          | priyatno                              |              |   |
| ктр            | 0                                     |              |   |
| Upload Foto    |                                       |              |   |
| 3              |                                       |              |   |
|                |                                       |              |   |

- Setelah menu IDENTITAS selesai di isi, maka lanjutkan dengan mengisi Menu TRI DHARMA yang meliputi:
  - a. Menu KINERJA BIDANG PENDIDIKAN (Menu No.2)

| BKD                                       |                                                                                                    |
|-------------------------------------------|----------------------------------------------------------------------------------------------------|
| And Sharts                                | LAPORAN KINERJA DOSEN VERSE 13 JULI 2017<br>UNIVERSITAS SANATA DHARMA                                                                                                    |
| 1<br>2<br>3<br>4<br>5<br>6<br>7<br>8<br>9 | <ul> <li>IDENTITAS</li> <li>KINERJA BIDANG PENDIDIKAN</li> <li>KINERJA BIDANG PENELITIAN</li> <li>KINERJA BIDANG PENGABDIAN MASYARAKAT</li> <li>KINERJA PENUNJANG LAINNYA</li> <li>KEWAJIBAN KHUSUS</li> <li>CETAK RENCANA DAN LAPORAN BKD</li> <li>KESIMPULAN DAN CETAK LAPORAN WAJIB KHUSUS</li> <li>SETTING DATA</li> <li>KELUAR</li> </ul> |
|                                           | Nama : PRIYATNO ARDI, S.Pd., M.Hum. Tahun Akademik : 2017/2018<br>Semester : Ganjil                                                                                                    |

Klik menu nomor 2 **KINERJA BIDANG PENDIDIKAN**, hingga muncul tampilan seperti berikut:

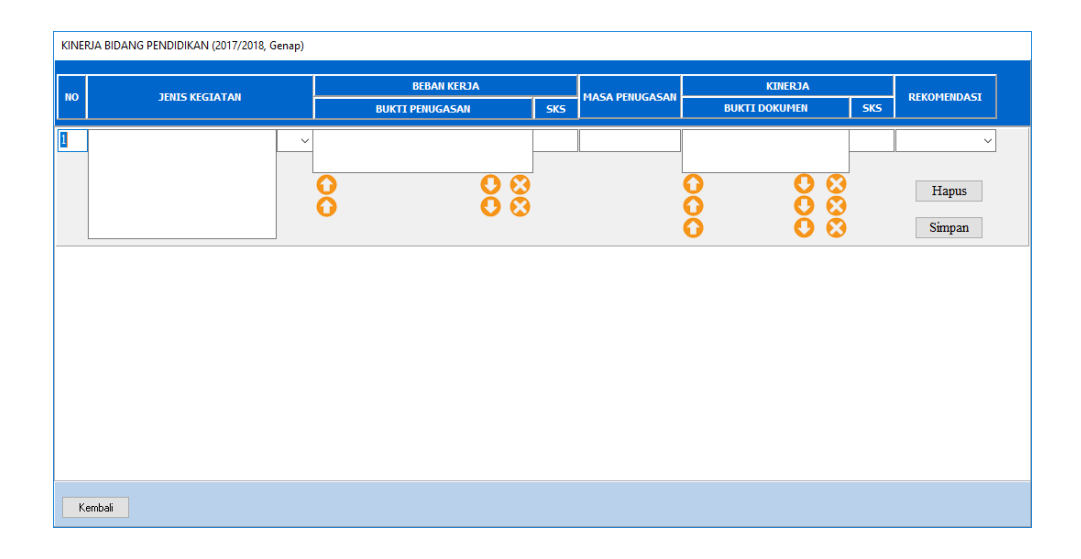

Isilah dengan beban kerja dan kinerja yang sesuai. Untuk isian pada REKOMENDASI silahkan diisi dan nanti akan diperiksa oleh ASESOR

### **Catatan:**

a. Pastikan bahwa Kolom SKS beban kerja dan kinerja TERISI (tidak kosong) dan TIDAK NOL.

Jenis kegiatan yang sudah selesai SKS kinerja sama dengan SKS beban kerja. Untuk kegiatan yang belum selesai, SKS kinerja diisi secara proporsional terhadap sks beban kerja sesuai dengan tingkat penyelesaiannya.

- b. Pada kolom bukti penugasan dan bukti dokumen mohon dituliskan lengkap identitasnya. Misal:
  - Bukti penugasan SK REKTOR No. 481/WR.I/B.1/SP/2012/P.1248 tentang Pembagian Tugas Dosen
  - Bukti Kinerja (Dokumen): Publikasi berjudul "Numerical Entropy Production for Shallow Water Flows" di Australian and New Zealand Industrial and Applied Mathematics Journal Vol. 52 No. CTAC2010, Edisi April 2011, ISSN: 1446-8735
- c. Unggah file scan dokumen terkait (poin b) dengan menekan tombol

d. Setelah kolom Jenis Kegiatan, Beban Kerja, Masa Penugasan, Kinerja dan Rekomendasi selesai diisi, silakan menekan tombol "Simpan"

Catatan ini juga berlaku untuk kinerja bidang yang lain.

#### Contoh pengisian KINERJA BIDANG PENDIDIKAN

| KINEF | RJA BIDANG PENDIDIKAN (2017/2018, Ganjil) |                                                                                |     |                |                                                                              |     |                              |   |
|-------|-------------------------------------------|--------------------------------------------------------------------------------|-----|----------------|------------------------------------------------------------------------------|-----|------------------------------|---|
| NO    | JENIS KEGIATAN                            | BEBAN KERJA<br>BUKTI PENUGASAN                                                 | SKS | MASA PENUGASAN | KINERJA<br>BUKTI DOKUMEN                                                     | SKS | REKOMENDASI                  |   |
| 1     | Morpho-Syntax A v                         | SK Ajar No.<br>479/WR.1/B.1/SP/2017/P.2431<br><i>rpt_skAjar_dosenbiasa.f</i>   | 2   | 6 Bulan        | Presensi<br>Daftar Nilai<br><i>morpho synta</i><br><i>daftarnilaikuli</i>    | 2   | Selesai v<br>Hapus<br>Simpan | ^ |
| 2     | Morpho-Syntax A v                         | SK Ajar No.<br>479/WR.1/B.1/SP/2017/P.2431<br>rpt_skAjar_dosenbiasa.p<br>S S S | 2   | 6 Bulan        | Presensi<br>Daftar Nilai<br><i>morpho synta.</i>                             | 2   | Selesai v<br>Hapus<br>Simpan |   |
| 3     | Proposal Seminar A v                      | SK Ajar No.<br>479/WR.1/B.1/SP/2017/P.2431<br>rpt_skAjar_dosenbiasa.f<br>S     | 3   | 6 Bulan        | Presensi<br>Daftar Nilai<br><i>propsem019.</i> ;<br><i>daftarnilaikuli</i> ; | 3   | Selesai v<br>Hapus<br>Simpan | * |
| K     | embali                                    |                                                                                |     |                |                                                                              |     |                              |   |

b. Menu KINERJA BIDANG PENELITIAN (Menu No.3)

| BKD                                                                                                    |                                                                                                    |
|----------------------------------------------------------------------------------------------------|----------------------------------------------------------------------------------------------------|
| A CONTRACTOR OF THE CONTRACTOR OF THE CONTRACTOR | LAPORAN KINERJA DOSEN VERSI 14 NOVEMBER 2017<br>UNIVERSITAS SANATA DHARMA                                                                                                    |
| 1<br>2<br>3<br>4<br>5<br>6<br>7<br>8<br>9                                                                                                    | <ul> <li>IDENTITAS</li> <li>KINERJA BIDANG PENDIDIKAN</li> <li>KINERJA BIDANG PENELITIAN</li> <li>KINERJA BIDANG PENGABDIAN MASYARAKAT</li> <li>KINERJA PENUNJANG LAINNYA</li> <li>KEWAJIBAN KHUSUS</li> <li>CETAK RENCANA DAN LAPORAN BKD</li> <li>KESIMPULAN DAN CETAK LAPORAN WAJIB KHUSUS</li> <li>SETTING DATA</li> <li>KELUAR</li> </ul> |
|                                                                                                    | Nama : asd adasda, sada Tahun Akademik : 2017/2018<br>Semester : Genap                                                                                                    |

Setelah mengisi menu KINERJA BIDANG PENDIDIKAN, lanjutkan mengisi menu nomor 3 **KINERJA BIDANG PENELITIAN.** Jika menu **KINERJA BIDANG PENELITIAN** ditekan, maka akan muncul tampilan seperti berikut:

| KINE | UA BIDANG PENELITIAN (2017/2018, Genap) |                         |                  |                |      |                        |     |                   |
|------|-----------------------------------------|-------------------------|------------------|----------------|------|------------------------|-----|-------------------|
| NO   | JENIS KEGIATAN                          | BEBAN H<br>BUKTI PENUGA | (ERJA<br>SAN SKS | MASA PENUGASAN | BUI  | KINERJA<br>KTI DOKUMEN | SKS | REKOMENDASI       |
| 1    |                                         | 8                       |                  |                | 0000 | 000000000              |     | - Hapus<br>Simpan |
| К    | embali                                  |                         |                  |                |      |                        |     |                   |

Isi dan unggah file scan dokumen yang sesuai. (*langkah pengisian sama seperti ketika mengisi menu KINERJA BIDANG PENDIDIKAN*)

## Contoh pengisian KINERJA BIDANG PENELITIAN

| KINEF | UA BIDANG PENELITIAN (2017/2018, G                                                                                                    | anjil) |                                  |     |                 |                          |     |                              |
|-------|----------------------------------------------------------------------------------------------------|--------|----------------------------------|-----|-----------------|--------------------------|-----|------------------------------|
| NO    | JENIS KEGIATAN                                                                                                    |        | BEBAN KERJA<br>BUKTI PENUGASAN   | SKS | MASA PENUGASAN  | KINERJA<br>BUKTI DOKUMEN | SKS | REKOMENDASI                  |
| 1     | Book Chapter Berjudul<br>"Implementing Kahoot to Boost<br>7th Grade Students' Motivation<br>to Learn English in SMP N 6<br>Yogyakarta | A ~    | Surat Tugas No. 442b/FKIP/X/2017 | 0.5 | Satu Semester   | Artikel                  | 0.5 | Selesai ~<br>Hapus<br>Simpan |
| 2     | Book Chapter Berjudul "Using<br>Kahoot to Enhance Student<br>Engagement in Learning English<br>in SMP 6 Yogyakarta"                   | A ~    | Surat Tugas No. 442b/FKIP/X/2017 | 0.5 | Oktober-Desemba | Artikel                  | 0.5 | Selesai v<br>Hapus<br>Simpan |
|       |                                                                                                    |        |                                  |     |                 |                          |     |                              |
| Ke    | embali                                                                                                    |        |                                  |     |                 |                          |     |                              |

c. Menu KINERJA BIDANG PENGABDIAN MASYARAKAT (Menu No.4)

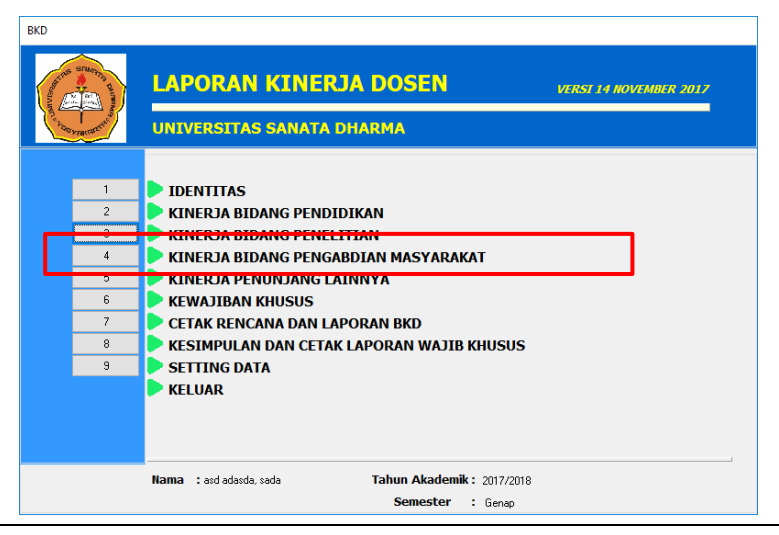

Untuk mengisi menu KINERJA BIDANG PENGABDIAN MASYARAKAT, lakukan hal yang sama dengan catatan yang ada pada bagian KINERJA BIDANG PENDIDIKAN.

Klik menu no. 4 KINERJA BIDANG PENGABDIAN MASYARAKAT hingga muncul tampilan seperti berikut

| KINER | IA BIDANG PENGABDIAN MASYARAKAT (20 | 17/2018, Ganjil)   |        |     |                |         |             |     |                 |
|-------|-------------------------------------|--------------------|--------|-----|----------------|---------|-------------|-----|-----------------|
|       |                                     | GTATAN BEBAN KERJA |        |     |                | KINERJA |             |     | DEMONIPHIDACT   |
|       | JENIS KEGIATAN                      | BUKTI PENI         | JGASAN | SKS | MASA PENUGASAN | BU      | KTI DOKUMEN | SKS | RENOPIENDASI    |
| 1     |                                     | ~                  |        |     |                |         |             | -   | ~               |
|       |                                     | 8                  | 80     |     |                | 000     |             |     | Hapus<br>Simpan |
|       |                                     |                    |        |     |                |         |             |     |                 |
|       |                                     |                    |        |     |                |         |             |     |                 |
|       |                                     |                    |        |     |                |         |             |     |                 |
|       |                                     |                    |        |     |                |         |             |     |                 |
| Ke    | mbali                               |                    |        |     |                |         |             |     |                 |

Contoh pengisian KINERJA BIDANG PENGABDIAN MASYARAKAT

| KINE | UA BIDANG PENGABDIAN MASYARAKA                                                | T (2017 | /2018, Ganjil)                                        |     |                   |                                                                                     |     |                                  |
|------|-------------------------------------------------------------------------------|---------|-------------------------------------------------------|-----|-------------------|-------------------------------------------------------------------------------------|-----|----------------------------------|
| NO   | NO JENTS KEGTATAN                                                             |         | BEBAN KERJA                                           |     | KINERJA           | REKOMENDAST                                                                         |     |                                  |
|      |                                                                               |         | BUKTI PENUGASAN                                       | SKS |                   | BUKTI DOKUMEN                                                                       | SKS |                                  |
| 1    | Pengembangan Kompetensi<br>Bahasa Inggris bidang<br>Tatabahasa Bahasa Inggris | C ~     | Surat Tugas No. 058b/LPPM<br>USD/VIII/2017            | 1   | 21 Agustus - 30 N | Presensi<br>Sertifikat<br>presensi eec.t Q &<br>sertifikat eect Q &<br>Q &          | 1   | Selesai ~ ^<br>Hapus<br>Simpan   |
| 2    | Instruktur Sertifikasi Guru<br>Rayon 138                                      | C ~     | Surat Keputusan Rektor No.<br>179b/Rektor/VI/2017     | 1   | 2 Oktober - 9 Nov | Presensi<br>Piagam Penghargaan No.<br>presensiplpg0<br>SURAT piagar<br>SURAT piagar | 1   | Selesai v<br>Hapus<br>Simpan     |
| 3    | Kepala Lab dan PPL                                                            | A ~     | Surat Keputusan Rektor No.<br>Rv/523/VIII/2017/P.2431 | 1   | 1 Agustus 2017-3: | 0 0 0<br>0 0 0<br>0 0 0                                                             | 1   | Lanjutkan v<br>Hapus<br>Simpan v |
| К    | embali                                                                        |         |                                                       |     |                   |                                                                                     |     |                                  |

## d. Menu KINERJA PENUNJANG LAINNYA (Menu No.5)

Selain melengkapi menu KINERJA BIDANG PENDIDIKAN, PENELITIAN DAN PENGABDIAN MASYARAKAT, anda juga diminta untuk melengkapi menu penunjang lainnya yang ada pada menu No.5. Langkah pengisian sama seperti ketika mengisikan menu Tridharma sebelumnya.

 Jika anda Lektor Kepala / Profesor, maka silakan melanjutkan dengan mengisi Menu KEWAJIBAN KHUSUS (Menu No. 6). Namun jika tidak, silakan tekan menu KELUAR (Menu No. 10)

### Menu KEWAJIBAN KHUSUS LEKTOR KEPALA/PROFESOR

| Winkowsen | UNIVERSITAS SANATA DHARMA                                       |
|-----------|-----------------------------------------------------------------|
| 1         | D IDENTITAS                                                     |
| 2         | KINER Informasi ×                                               |
| 3         | KINER                                                           |
| 4         | KINER Hanya "Lektor Kepala" atau "Profesor" yang bisa mengakses |
| 5         |                                                                 |
| 7         | CETAK                                                           |
| 8         | KESIM                                                           |
| 9         | SETTING DATA                                                    |
| 10        | KELUAR                                                          |
|           |                                                                 |
|           |                                                                 |

### Catatan:

Pengisian menu KEWAJIBAN KHUSUS diatur dalam **PERMEN RISTEKDIKTI NO 20 TAHUN 2017,** dimana:

## • LEKTOR KEPALA

- paling sedikit 3 (tiga) karya ilmiah yang diterbitkan dalam jurnal nasional terakreditasi; atau paling sedikit 1 (satu) karya ilmiah yang diterbitkan dalam jurnal internasional, dalam kurun waktu 3 (tiga) tahun.
- buku atau paten; atau karya senimonumental/desain monumental, dalam kurun waktu 3 (tiga) tahun.

### • **PROFESOR**

- paling sedikit 3 (tiga) karya ilmiah yang diterbitkan dalam jurnal internasional; atau paling sedikit 1 (satu) karya ilmiah yang diterbitkan dalam jurnal internasional bereputasi, dalam kurun waktu 3 (tiga) tahun.
- buku atau paten; atau karya senimonumental/ desainmonumental, dalam kurun waktu 3 (tiga) tahun

### Langkah Pengisian Menu Kewajiban Khusus

a. Klik menu **KEWAJIBAN KHUSUS (no.6)** hingga muncul tampilan seperti berikut:

| KEWAJI | BAN KHUSU | S PROFESOR             |             |                                                        |        |
|--------|-----------|------------------------|-------------|--------------------------------------------------------|--------|
| WA     | IB KHUS   | US PERIODE TAHUN       | SAMPAI      |                                                        |        |
| NO     | TAHUN     | JUDUL KARYA            | JENIS KARYA | REVIEW DATA                                            |        |
|        |           |                        |             | Tahun<br>Judul Karya<br>Jenis Karya<br>Forum Publikasi |        |
|        |           |                        |             | Bukti Dokumen                                          | 8      |
| <      |           |                        | >           | 0                                                      | 8      |
| Ke     | embali    | Tambah Data Hapus Data | Refres Data |                                                        | Update |

b. Pilih periode tahun yang akan dilaporkan

WAJIB KHUSUS PERIODE TAHUN 2017 SAMPAI 2019

c. Klik tombol **Tambah Data** yang ada pada bagian bawah aplikasi.

| Kembali | Tambah Data | Hapus Data | Refres Data | Update |
|---------|-------------|------------|-------------|--------|

d. Lengkapi data yang ada pada bagian **REVIEW DATA.** Pilih Jenis karya yang sesuai dan kemudian lengkapi data dengan mengunggah file scan dokumen terkait. (*untuk buku, cukup unggah covernya saja*)
Untuk menyimpan setiap data yang selesai diisi, akhiri dengan menekan tombol "Simpan".

| KEWAJ | IBAN KHUSU | S PROFESOR             |             |                                                                                           |
|-------|------------|------------------------|-------------|-------------------------------------------------------------------------------------------|
| WA    | JIB KHUS   | US PERIODE TAHUN 2017  | SAMPAI 2019 |                                                                                           |
| NO    | TAHUN      | JUDUL KARYA            | JENIS KARYA | REVIEW DATA         Tahun         Judul Karya         Jenis Karya         Forum Publikasi |
| K     | embali     | Tambah Data Hapus Data | Refres Data | Batal Simpan                                                                              |

# Contoh pengisian menu Kewajiban Khusus PROFESOR

| KEWAJI        | BAN KHUSU            | S PROFESOR                                                                                                    |                                                                                      |   |                                                                   |                                                                                  |
|---------------|----------------------|----------------------------------------------------------------------------------------------------|--------------------------------------------------------------------------------------|---|-------------------------------------------------------------------|----------------------------------------------------------------------------------|
| WAJ           | IB KHUS              | US PERIODE TAHUN 2017 🗸 🗸                                                                                                    | SAMPAT 2019                                                                          |   |                                                                   |                                                                                  |
| NO            | TAHUN                |                                                                                                    | IENIS KARYA                                                                          | ^ | DEVIEW DATA                                                       |                                                                                  |
| ▶ 1<br>2<br>3 | 2017<br>2017<br>2017 | The Anticipation : How to Solve Problem in I<br>Knowledge about Student's Understanding a<br>Preliminary Study: Mathematics' Teacher Co | In Jurnal Internasional Bere<br>n Jurnal Internasional<br>n Seminar Internasional Te | ľ | Tahun<br>Judul Karva                                              | 2017                                                                             |
| 4<br>5        | 2017<br>2017         | Mathematics learning activities of the accele<br>Students' learning activities in mathematics                                           | ra Seminar Internasional Te<br>le Seminar Internasional Te                           |   | Jenis Karya                                                       | Jurnal Internasional Bereputasi v                                                |
|               |                      |                                                                                                    |                                                                                      |   | Nama Jurnal<br>volume, nom<br>Impact Facto<br>Alamat URL          | Journal of Physics : Confere or Vol. 824, No. 1 or http://iopscience.iop.org/art |
|               |                      |                                                                                                    |                                                                                      | * | Bukti Dokume<br>Artikel<br>Cover Depan<br>Daftar Isi<br>Lain-Lain | n<br>O O O Artikel dələm JO.<br>O O O O<br>O O O<br>O O O<br>O O O<br>O O O      |
| Ke            | mbali                | Hapus Data                                                                                                    | >                                                                                    |   |                                                                   | Update                                                                           |

 Setelah selesai mengisi Laporan BKD (Menu 1,2,3,4,5,6) silakan keluar dari PROGRAM\_BKD\_14\_NOV\_2017.exe dengan memilih menu KELUAR (No.10)

| BKD                                            |                                                                                                    |
|------------------------------------------------|----------------------------------------------------------------------------------------------------|
| A CONTRACT OF THE SECOND                       | LAPORAN KINERJA DOSEN       VERST 13 JULI 2017         UNIVERSITAS SANATA DHARMA YOGYAKARTA                                                                                                    |
| 1<br>2<br>3<br>4<br>5<br>6<br>7<br>7<br>8<br>9 | <ul> <li>IDENTITAS</li> <li>KINERJA BIDANG PENDIDIKAN</li> <li>KINERJA BIDANG PENELITIAN</li> <li>KINERJA BIDANG PENGABDIAN MASYARAKAT</li> <li>KINERJA PENUNJANG LAINNYA</li> <li>KEWAJIBAN KHUSUS</li> <li>CETAK RENCANA DAN LAPORAN BKD</li> <li>KESIMPULAN DAN CETAK LAPORAN WAJIB KHUSUS</li> <li>SETTING DATA</li> </ul> |
|                                                | Nama : PRIYATNO ARDI, S.Pd., M.Hum. Tahun Akademik : 2017/2018<br>Semester : Ganjil                                                                                                    |

 Lanjutkan dengan mengunggah file DATA\_BKD\_14\_NOV\_2018.ext yang ada pada folder hasil ektrak (*lihat langkah No.2*) ke alamat http://172.22.1.3/lkd (Jaringan Intranet)

| Name                        | Date modified      | Туре        | Size      |  |
|-----------------------------|--------------------|-------------|-----------|--|
| DATA_BKD_14_NOV_2017.ext    | 11/13/2017 9:55 PM | EXT File    | 1,682 KB  |  |
| PROGRAM_BKD_14_NOV_2017.exe | 11/13/2017 9:55 PM | Application | 12,833 KB |  |

# **B. PROSEDUR MENGUNGGAH DATA LKD UNTUK DOSEN**

Setelah data isian BKD selesai diisikan, lanjutkan dengan mengunggah data tersebut ke web BKD USD yang dapat diakses melalui alamat <u>http://172.22.1.3/lkd</u> (jaringan lokal/intranet)

Jika kesulitan dalam mengakses alamat tersebut, silakan akses alamat BKD USD melalui web LPMAI (<u>https://usd.ac.id/lembaga/lpmai/bkd/</u>) hingga muncul tampilan seperti berikut:

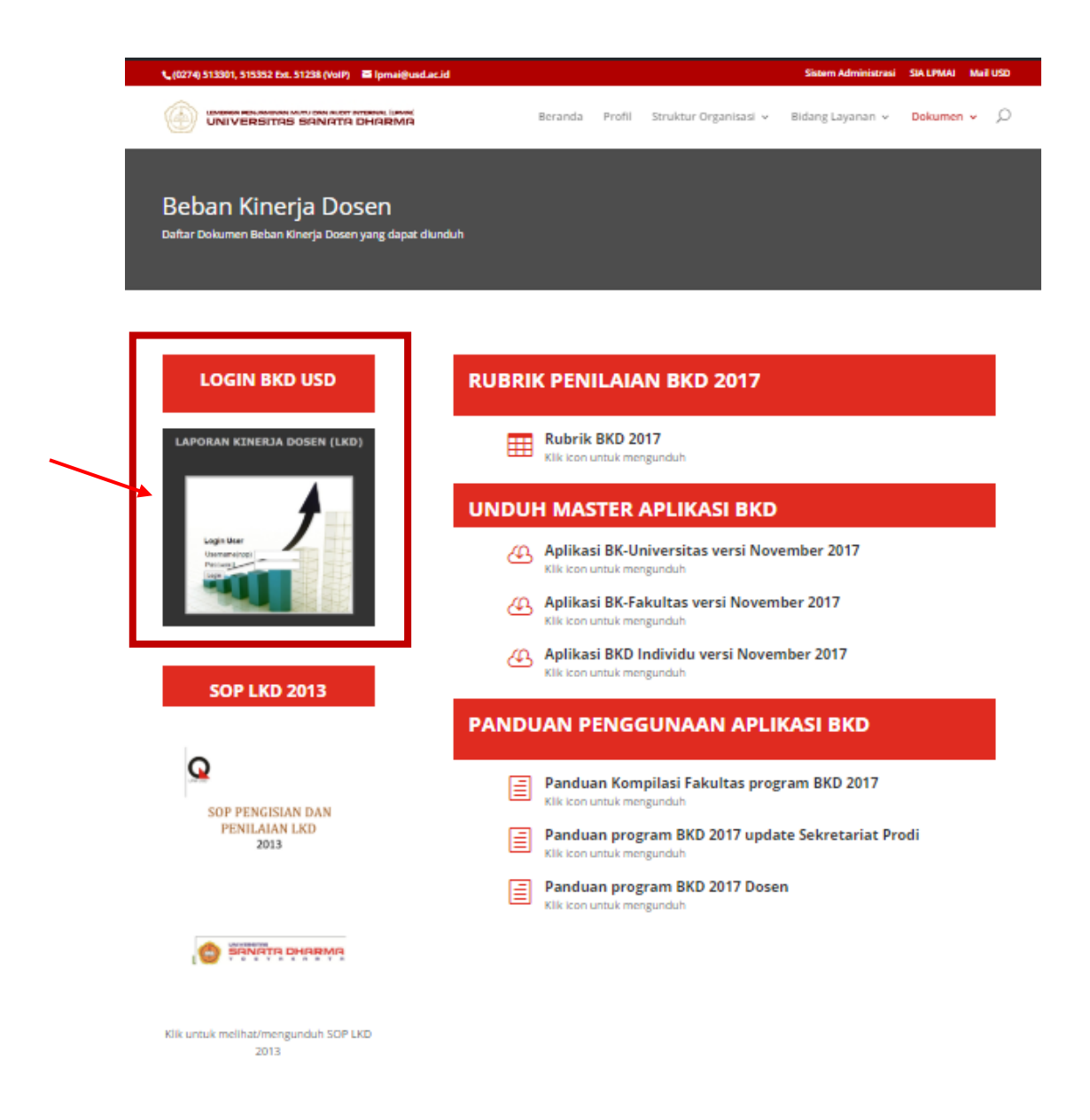

1. Klik gambar Laporan Kinerja Dosen (LKD) untuk login ke web BKD USD.

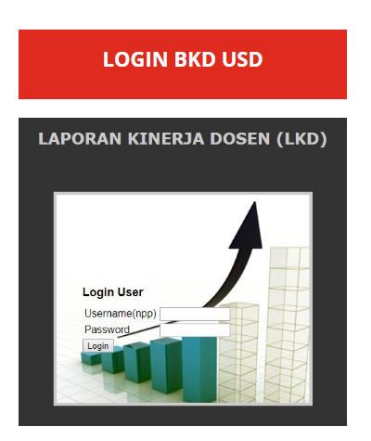

2. Masuk dengan memakai username dan password yang diberikan oleh LPMAI. Pastikan bahwa anda memakai browser mozilla BUKAN Internet Explorer.

| LAPORAN KINEI                                                                                                    | RJA DOSEN (LKD)                                            |
|----------------------------------------------------------------------------------------------------|------------------------------------------------------------|
| Login User<br>Username(npp)<br>Password<br>Login                                                                                                    |                                                            |
| DOWNLOAD                                                                                                    | PENGUMUMAN                                                 |
| DOWNLOAD MAPPING ASSESOR<br>DOWNLOAD RUBRIK PENILAIAN 2017<br>[BARU] - DOWNLOAD PALIKASI BKO/LKO NOVEMBER 2017<br>DOWNLOAD SOP PENYUSUNAN LKD<br>DOWNLOAD SODWAN BERAN KERJA<br>DOWNLOAD LAMPIRAN BEBAN KERJA | • SURAT PEHBERITAHUAN KOPERTIS PAKTA INTEGRITAS 2018 (NEH) |

 Setelah berhasil *login*, silakan akses MENU DOSEN -> Upload File LKD dari DOSEN.

| Laporan Kinerja Dosen (LKD)-USD Tahun Pelaporan 2017-Genap<br>Login sebagai : Markus Budiraharjo, M.Ed.,ED.D.<br>Npp : P.2060<br>Nira: |
|----------------------------------------------------------------------------------------------------|
| MENU DOSEN LP KELUAR                                                                                                    |
| Upload file LKD dari DOSEN                                                                                                    |
| Mengubah Password                                                                                                    |
|                                                                                                    |
| Copyright (c) LPM USD 2010.                                                                                                    |

Unggah File LKD DATA\_BKD\_14\_NOV\_2018.ext dengan menekan tombol
 *"Choose File"* kemudian tekan tombol "Upload File LKD"

| Upload File LKD : Tahun Akademik 2017/2018 🔻 Semester Genap 🔻 | Choose File No file chosen |
|---------------------------------------------------------------|----------------------------|
| Upload File Lampiran #1                                       | Chouse The ING the chosen  |
| Upload File Lampiran #2                                       | Choose File No file chosen |
| Upload File Lampiran #3                                       | Choose File No file chosen |
| Upload File Lampiran #4                                       | Choose File No file chosen |
| Unload File Lampiran #5                                       | Choose File No file chosen |
| Upload File LKD                                               |                            |

5. Jika berhasil diunggah maka file LKD akan otomatis di rename oleh sistem dan muncul pada bagian berikut:

Contoh File LKD semester Genap 2017 yang berhasil di unggah:

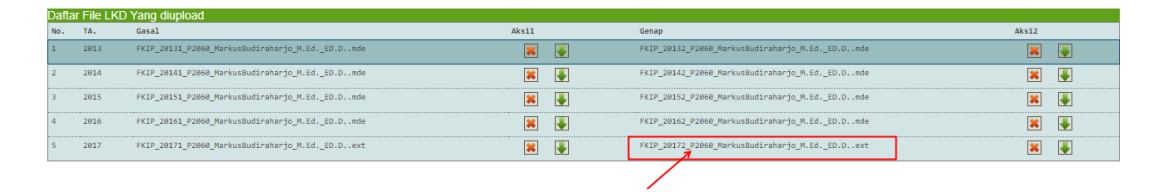

6. Tunggu hasil penilaian dari Asesor dan hasil cetak LKD - Lembar Koreksi dari Sekretariat untuk kemudian ditandatangani.